## Instalación desde iTunes

Página en el Site de Fring con enlace a la AppStore: http://www.fring.com/download/iphone/

Si pinchas en el Enlace a la AppStore que ofrecen en esa página:

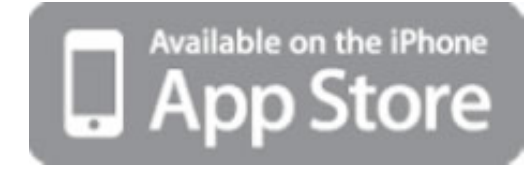

Se te abre el iTunes y te aparece la AppStore con la página de descarga del fring. Te la descargas al iTunes y la siguiente vez que el iPhone se sincronice, ya tienes el fring en el iPhone.

## Instalación desde el propio iPhone

También se puede instalar desde el propio teléfono.

1. Pinchar el icono de AppStore

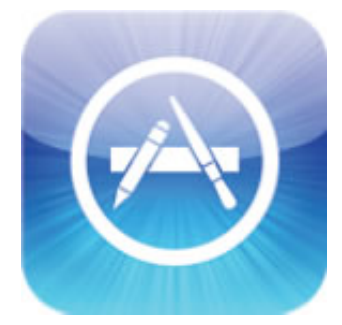

2. Buscar "fring"

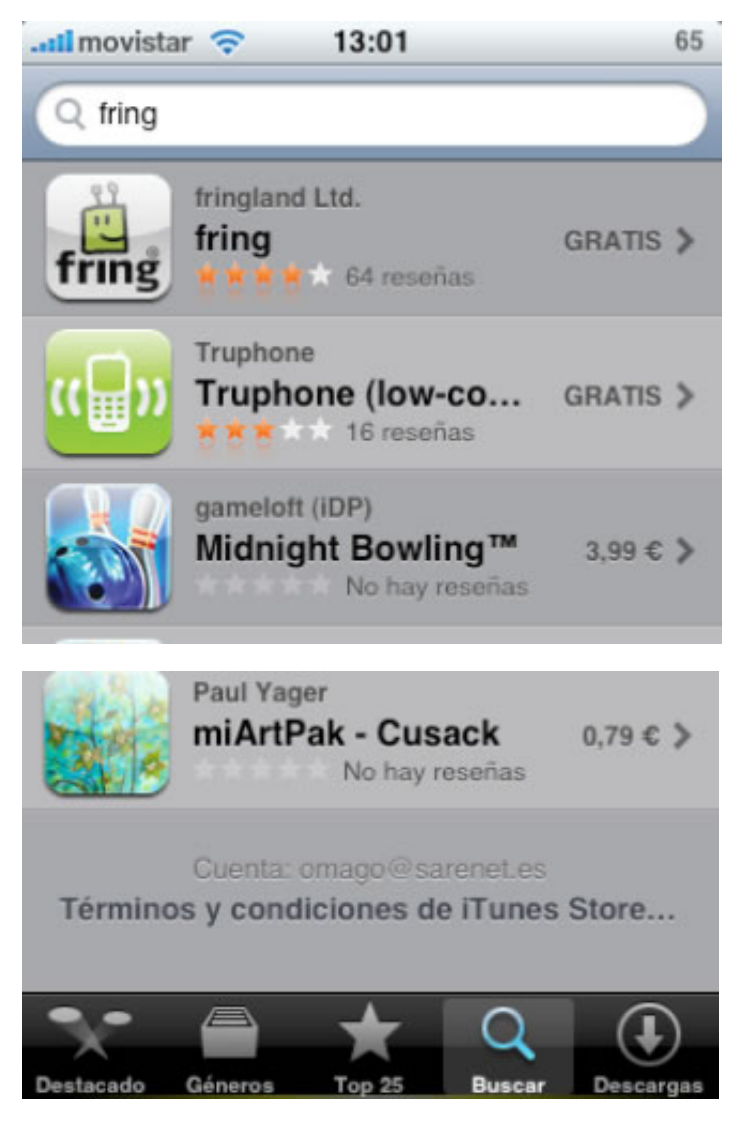

3. Instalar la Aplicación

## Configuración

1. Seleccionar "More" en la barra inferior

| il movistar 🛜 12:33 | <b>5</b> |
|---------------------|----------|
| 🗒 fring             | Edit     |
| Add-ons             | >        |
| Add new buddy       | >        |
| Show my User-ID     | >        |
| Privacy settings    | >        |
| ? Help              | >        |
| About               | >        |

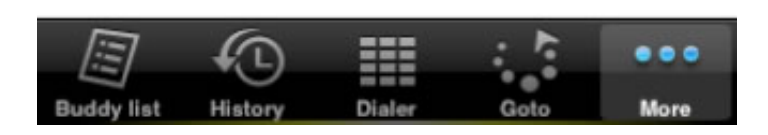

2. Seleccionar Add-ons

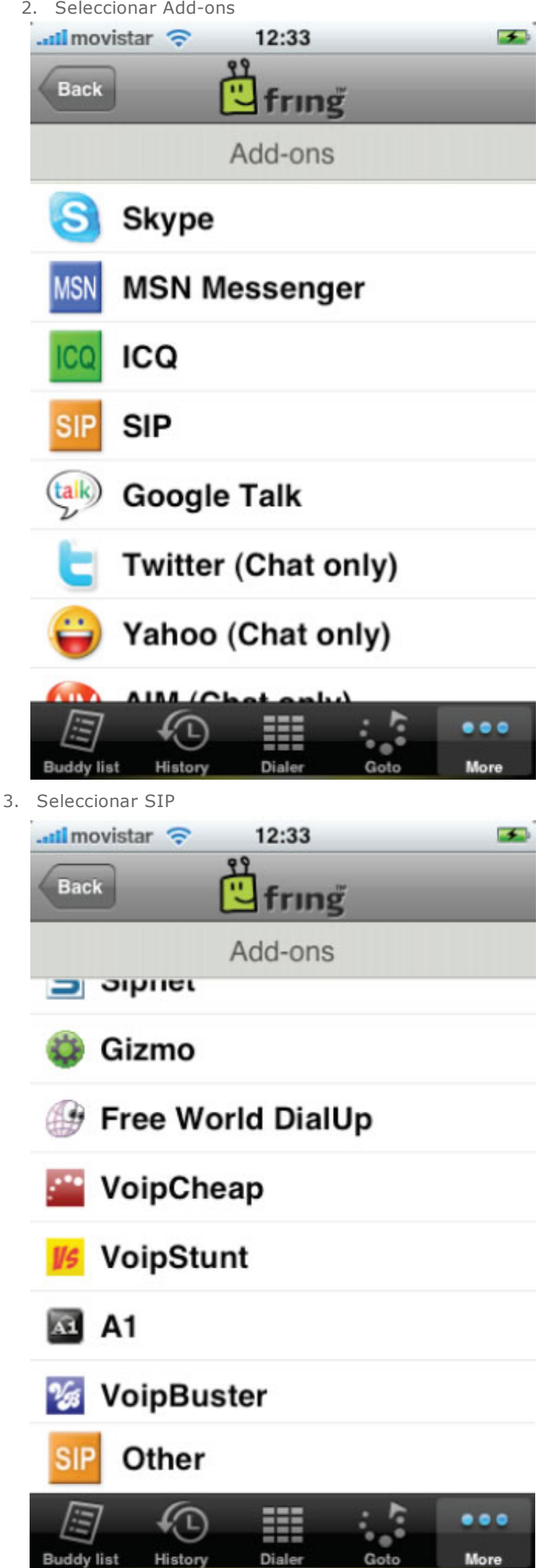

4. Seleccionar "Other"

| Il movistar 🤇  | 12:37             | <b>5</b> |
|----------------|-------------------|----------|
| Back           | 🗒 fring           |          |
|                | Add-ons           |          |
| SIP SIP        | )                 |          |
| User ID        |                   |          |
| Type you       | ur User ID        |          |
| Password       | I                 |          |
| Type you       | ur password       |          |
| Proxy          |                   |          |
| Proxy          |                   |          |
|                |                   |          |
| <u></u>        |                   |          |
| Buddy list His | story Dialer Goto | More     |

5. Introducir "User ID" y Password proporcionados por Sarenet

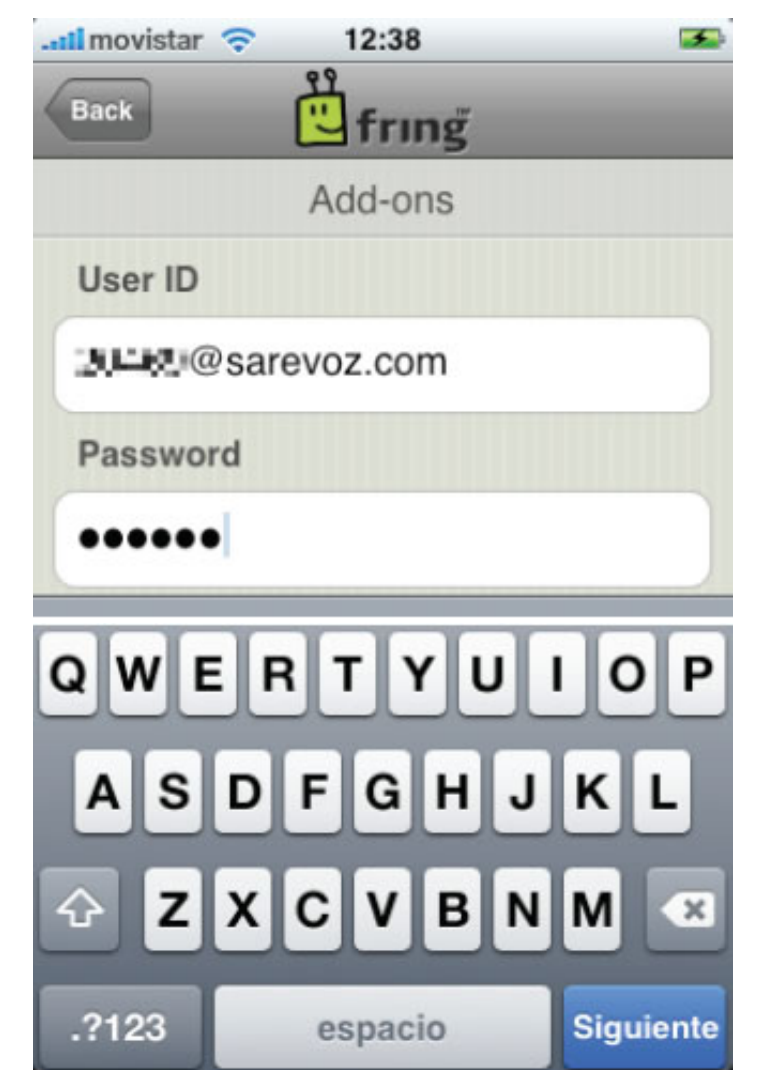

6. En el Campo Proxy poner: sarevoz.com y pulsar Login

| Il movistar | ?    | 12:38   |    | 5         |
|-------------|------|---------|----|-----------|
| Back        | Č    | fring   |    |           |
|             |      | Add-ons |    |           |
|             |      |         |    |           |
| Proxy       |      |         |    |           |
| sarevoz     | .com |         |    |           |
|             |      |         |    |           |
|             |      | Login   |    |           |
| QWE         | R    | ТҮ      | υι | ΟΡ        |
|             |      |         |    |           |
| AS          | DF   | GH      | J  | KL        |
| ⊕ Z         | x    | с и в   | ΝΙ | M         |
|             | _    |         |    |           |
| .?123       |      | espacio |    | Siguiente |

7. El telefono se registra en Sarevoz y aparece una "v" verde junto al Add-On SIP

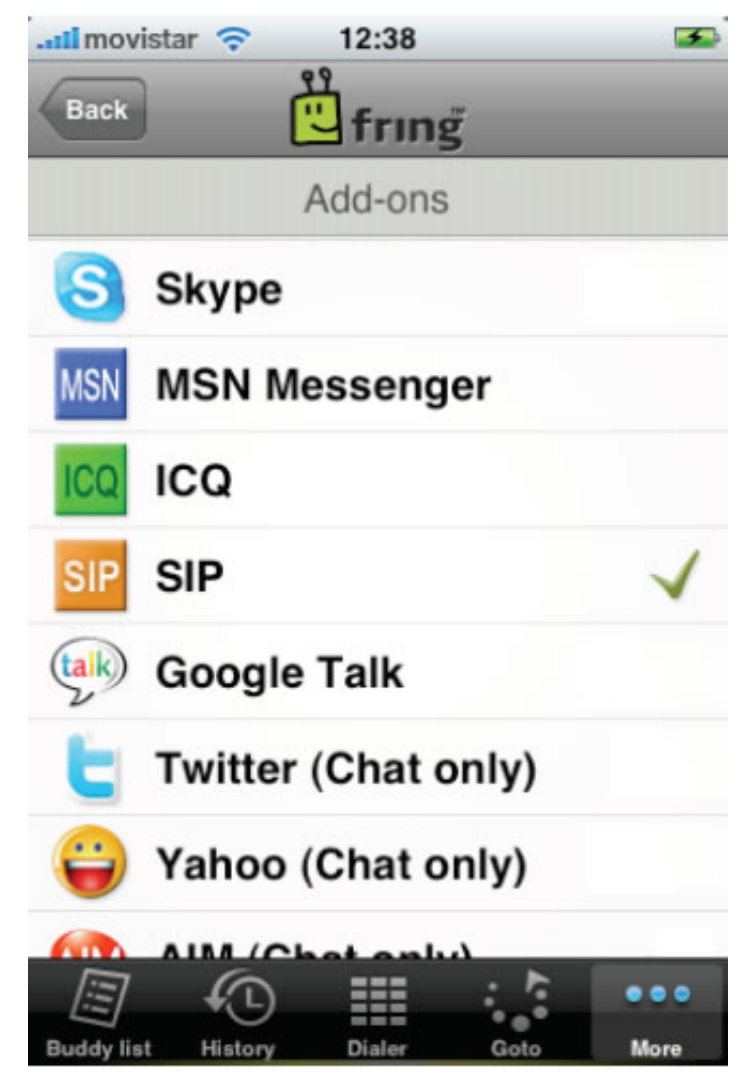

8. Ya se puede comenzar a hacer llamadas:

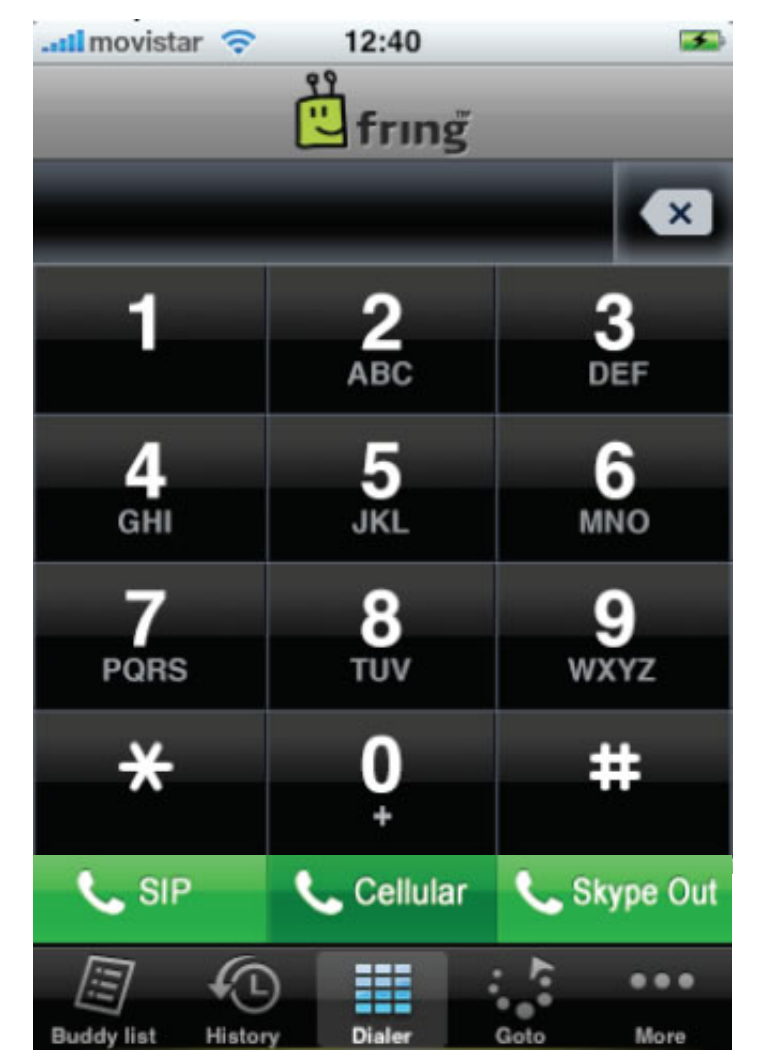